# Giving Thru Living

### TOM THUMB GOOD NEIGHBOR PROGRAM

Tom Thumb pays 1% of your total purchases to DHFLA when you link your shopping card to us via the Good Neighbor Program. Ask your local Tom Thumb for a Good Neighbor form, complete it, and email to the address listed or submit it at your local store at the Service Desk. DHFLA's charity number is 220685.

### **KROGER COMMUNITY REWARDS PROGRAM**

Kroger donates to local organizations based on the shopping you do every day. Once you link your Card to DHFLA, all you have to do is shop at Kroger and swipe your Shopper's Card.

1. Create a digital account.

A digital account is needed to participate in Kroger Community Rewards. If you already have a digital account, simply link your Shopper's Card to your account so that all transactions apply toward the organization you choose.

2. Link your card to DALLAS HEBREW FREE LOAN ASSOCIATION.

1. Sign in to your digital account. Go to MY ACCOUNT and select COMMUNITY REWARDS from the menu on the LEFT side of your screen

2. Search for Dallas Hebrew Free Loan Association.

3. Select ENROLL in the DHFLA box that comes up. DHFLA will display in the Kroger Community Rewards section of your account.

# Giving Thru Living

continued

#### **AMAZON SMILE**

With every eligible purchase, Amazon donates 0.5% to DHFLA.

How to sign up for AmazonSmile through your computer:

1. Visit smile.amazon.com

2. Sign in with your Amazon.com credentials

3. Choose DALLAS HEBREW FREE LOAN ASSOCIATION as the charitable organization to receive donations - you can find it via the Search feature in this section.

5. Start shopping!

6. Add a bookmark for smile.amazon.com to make it even easier to return and start your shopping at AmazonSmile

How to turn on AmazonSmile in the Amazon Shopping app:

1. Make sure you're signed up for AmazonSmile (use your web browser to visit smile.amazon.com)

2. Download or update to the latest version of the Amazon Shopping app for iOS or Android

3. Open the app and find "Settings" in the main menu ( $\blacksquare$ )

4. Tap on "AmazonSmile" and follow the on-screen instructions to turn on AmazonSmile in the app.